# របៀបបើកប្រាក់បញ្ញើមានកាលកំណត់លើអេស៊ីលីដាអ៊ីនធើណែត (គណនីក្រុមហ៊ុន)

### For maker/inputter

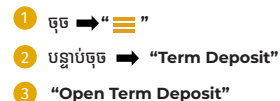

| អេសីលីដា 💟               |                                        |                      | 🤤 English -                                                                  |
|--------------------------|----------------------------------------|----------------------|------------------------------------------------------------------------------|
| Tanana ana T             |                                        |                      | ATM LOCATIONS   POSILOCATIONS   EXCHANGE PATE   FAQS   CONTACT US   ABOUT US |
| ☆ ≡ (== 1                |                                        |                      | 🗩 🖲                                                                          |
| Account Services         | Open Term Deposit - Create             |                      |                                                                              |
| + Open Term Deposit      | Deposit Type                           | - Select -           |                                                                              |
| List of Term Deposits    | Account No.                            | - Select - 🗸 👻       |                                                                              |
| 🔐 Bill Payment           | Deposit Arnount                        | 4.00 .               |                                                                              |
| ER Cheque Services       | Deposit Term                           | - Select -           |                                                                              |
| 🕂 Local Fund Transfer    | Renewal Option                         | -Select -            |                                                                              |
| (i) Mossages             |                                        |                      |                                                                              |
| n Overseas Fund Transfer |                                        | for the Delegand the |                                                                              |
| 🟦 Bank Confirmation      | Activities Automation Pre-             | ang tat injected the |                                                                              |
| Payment Services         |                                        |                      |                                                                              |
| 🗊 Standing Order         |                                        |                      |                                                                              |
| 😔 Request Services       |                                        |                      |                                                                              |
| 提 Loan Service           |                                        |                      |                                                                              |
| 部 ACLEDA FX Platform     |                                        |                      |                                                                              |
| 🖂 Tax Proment            | 1 mamber: +855 (8)23 994 444 / +855 (8 | 112 888 233          |                                                                              |

- 🕕 Deposit Type: ជ្រើសរើសប្រភេទប្រាក់បញ្ញើមានកាលកំណត់ (Hi-Growth / Hi-Income / Long Term)
- 2 Account No.: ជ្រើសរើសគណនីសម្រាប់ដាក់ប្រាក់បញ្ញើមានកាលកំណត់
- Oeposit Amount: បញ្ចូលចំនួនទីកប្រាក់ដាក់បញ្ញើ
- 4 Deposit Term: ជ្រើសរើសរយ:ពេលដាក់ប្រាក់បញ្ញើ
- 😏 Renewal Option: (No Renewal មិនបន្តដោយស្វ័យប្រវត្តិ / Principle បន្តប្រាក់ដើម / Principle & Interest បន្តប្រាក់ដើម និងការប្រាក់)
- 🌀 Renewal Time(s): ជ្រើសរើសចំនួនដងប្រាក់បញ្ញើដោយស្វ័យប្រវត្តិ
  - 🥊 ចុច 🔿 "Submit": ដើម្បីដាក់ស្នើ

| អេសីលីដា 💟                              |                                                        |                                                           |
|-----------------------------------------|--------------------------------------------------------|-----------------------------------------------------------|
| 1                                       |                                                        | ATHLOCATIONS   POSLOCATIONS   EXCHANGE BATE   FAQs   CONT |
| @ ■                                     |                                                        |                                                           |
| Available Balance                       | Open Terrs Deposit - Create                            |                                                           |
| KHR 7,245,876,659,041,00                | Depend Type                                            |                                                           |
| USD 11,233,612,935,767.8                | Account No. 2000 comments in unit                      | ing Company                                               |
| THB 10,000,143,032,015.00               | Austichie Bolance 234,637,760,836.14 USD               |                                                           |
| Quick Tasks 0                           | Deposit Amount                                         | ewer, 306.00 US3                                          |
| <ul> <li>Const Term Danasiti</li> </ul> | Depect Terrs 4 1Hoth 2.11% p.s. v                      |                                                           |
| Ust of Term Deposits                    | Revenal Option 5 Principal +                           |                                                           |
| <ul> <li>Transaction Report</li> </ul>  | Research Time(i) (5) 1 Time +                          |                                                           |
|                                         |                                                        |                                                           |
|                                         | Tay 60% 0.00150                                        |                                                           |
|                                         |                                                        |                                                           |
|                                         | Dical Inferrest Amount   Month 0.17 050                |                                                           |
|                                         | Interest Payment Date 03-Dec-2023                      |                                                           |
|                                         | Maturity Date 03-Jan-2834                              |                                                           |
|                                         |                                                        |                                                           |
|                                         | Active List Authorized List Pending List Rejected List |                                                           |
|                                         |                                                        |                                                           |

🚺 ចុច 📫 "I have read and agreed to the Terms and Conditions"

- 🧿 បន្ទាប់មកចុច 🛶 "Agree"
- 3 បញ្ជាក់ឱ្យបានត្រីមត្រូវ ➡ "Confirm"

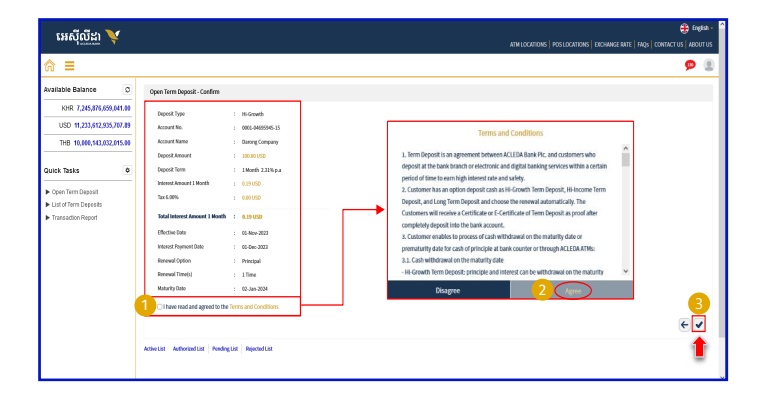

#### For Two-Factor ACLEDA Authentication

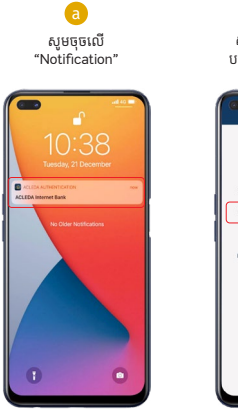

្រ្ សូមបញ្ចូលកូដ PIN បន្ទាប់មកចុច "LOGIN"

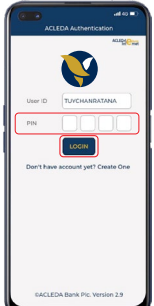

**C** សូមចុច "Approve"

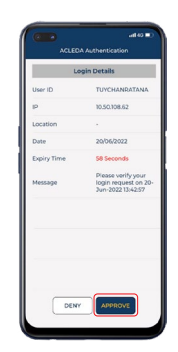

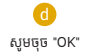

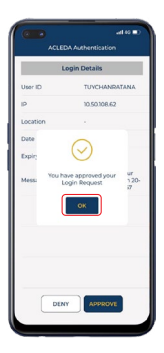

-4-

## 🕕 ប្រតិបត្តិការរបស់លោកអ្នកកំពុងរង់ចាំការអនុញ្ញាត

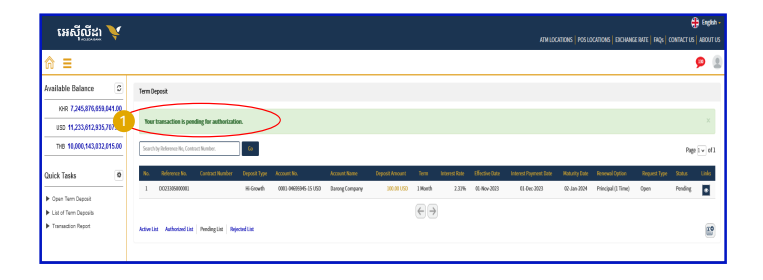

### For Authorizer

ចុច ➡"☴"
 2 ບ§າບ່າເច ➡ "Term Deposit"
 3 "Open Term Deposit"

| អេសីលីដា 💟               |                                         |                                                | 🛟 քոյնի -                                                          |
|--------------------------|-----------------------------------------|------------------------------------------------|--------------------------------------------------------------------|
| Tannaa 1                 |                                         |                                                | ATM LOCATIONS POSILOCATIONS DICHANGE BATE FAQS CONTACT US ABOUT US |
| ⋒ ≡ 📛 🚺                  |                                         |                                                | ۰ م                                                                |
| Account Services         | Open Term Deposit - Create              |                                                |                                                                    |
| + Open Term Deposit (= 3 | Deposit Type                            | - Select -                                     |                                                                    |
| List of Term Deposits    | Account No.                             | - Select - 🛛 🔻                                 |                                                                    |
| 🔂 Bill Payment           | Deposit Amount                          | 0.00 -                                         |                                                                    |
| E Cheque Services        | Deposit Term                            | · Select · · · · · · · · · · · · · · · · · · · |                                                                    |
| O Local Fund Transfer    | Renewal Option                          | · Select · · · · · · · · · · · · · · · · · · · |                                                                    |
| Messages                 |                                         |                                                |                                                                    |
| Overseas Fund Transfer   | Anthen Link   Anthenford Link   Descent | Dealling Detected Ltd                          |                                                                    |
| 🚊 Bank Confirmation      | AUNTUS AUDITEDUST PER                   | inglos indecisions                             |                                                                    |
| Payment Services         |                                         |                                                |                                                                    |
| 🛗 Standing Order         |                                         |                                                |                                                                    |
| 역 Request Services       |                                         |                                                |                                                                    |
| 🕮 Loan Service           |                                         |                                                |                                                                    |
| an ACLEDA FX Platform    |                                         |                                                |                                                                    |
| 🗷 Tax Parement 🗸 🗸       | 1 minuter: +855 (0)23 934 444 / +855 (0 | 15 999 233                                     |                                                                    |

#### 🕖 ចុច 🔿 "Pending List"

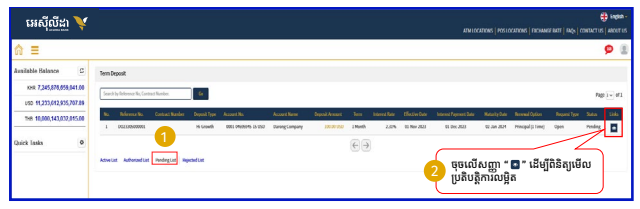

## 3 ពិនិត្យឱ្យបានត្រីមត្រូវមុនពេលបញ្ចូន

| អេស៊ីលីដា 💙               |                                                                                      |                                                                                       | ATHLOCATIONS   POSLOCATIONS   INCOMPACE NATE   AND,   CONTACT US   MOUT |
|---------------------------|--------------------------------------------------------------------------------------|---------------------------------------------------------------------------------------|-------------------------------------------------------------------------|
| ক ≡                       |                                                                                      |                                                                                       | 9                                                                       |
| Available Balance Ø       | Open Term Deposit - Details                                                          |                                                                                       | 6.0                                                                     |
| KHR 7,245,876,659,041.80  | Reference No.                                                                        | · DO21309000000                                                                       | San San San San San San San San San San                                 |
| USD 11,233,612,935,787.89 | Deposit Type                                                                         | 1 Hi-Growth                                                                           |                                                                         |
| THE 18,000,143,032,015.00 | Account No.                                                                          | 0003-0405545-35                                                                       |                                                                         |
| Quick Tasks 0             | Account Name<br>Deposit Amount<br>Deposit Term<br>Intered Amount 1 Month             | Carong Company     200.00:050     1.Worth 2.33% p.a     0.09.000                      |                                                                         |
|                           | Tex 6.00%<br>Todal Indused Annuel 1 Month<br>Effective Date<br>Interest Payment Date | <ul> <li>c.m.uso</li> <li>c.m.uso</li> <li>cc.mc.ass3</li> <li>cc.osc.2023</li> </ul> | បញ្ជូន                                                                  |
|                           | Ronewell Option<br>Ronewell Timo(s)<br>Maturity Sole                                 | : Principal<br>i 1 Time<br>: 02-5an-2924                                              | <u> </u>                                                                |
|                           | Status                                                                               | : Pending                                                                             |                                                                         |

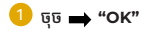

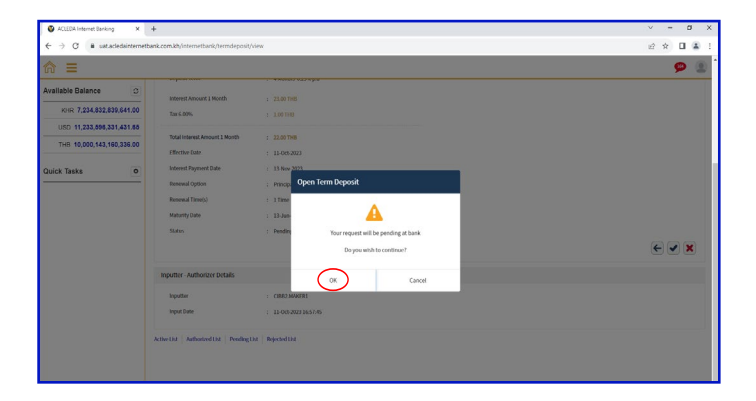

#### For Two-Factor ACLEDA Authentication

a សូមចុចលើ "Notification"

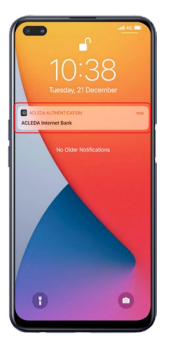

្រ សូមបញ្ចូលកូដ PIN បន្ទាប់មកចុច "LOGIN"

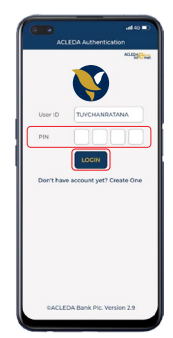

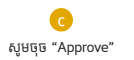

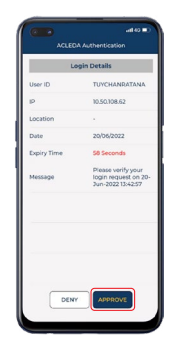

d សូមចុច "OK"

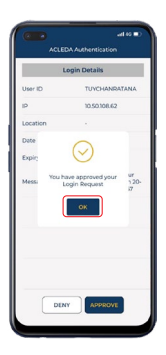

-9-

## 〕 ប្រតិបត្តិការត្រូវបានដាក់ជូនដោយជោគជ័យ និងកំពុងរង់ចាំនៅធនាគារ

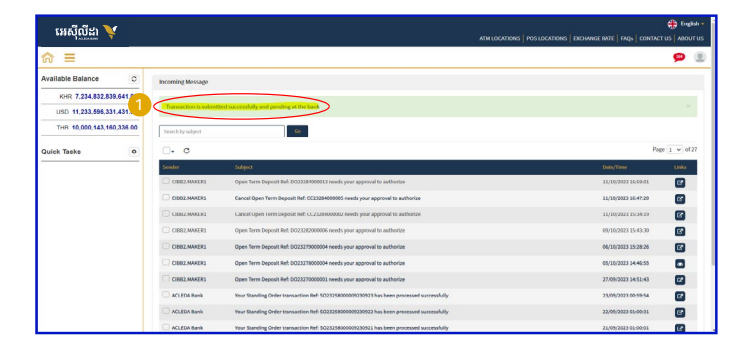